## Настройка каналов.

Нажмите кнопку **Home**(на ней может быть изображен дом) на пульте от телевизора, далее зайдите в раздел **Конфигурация**.

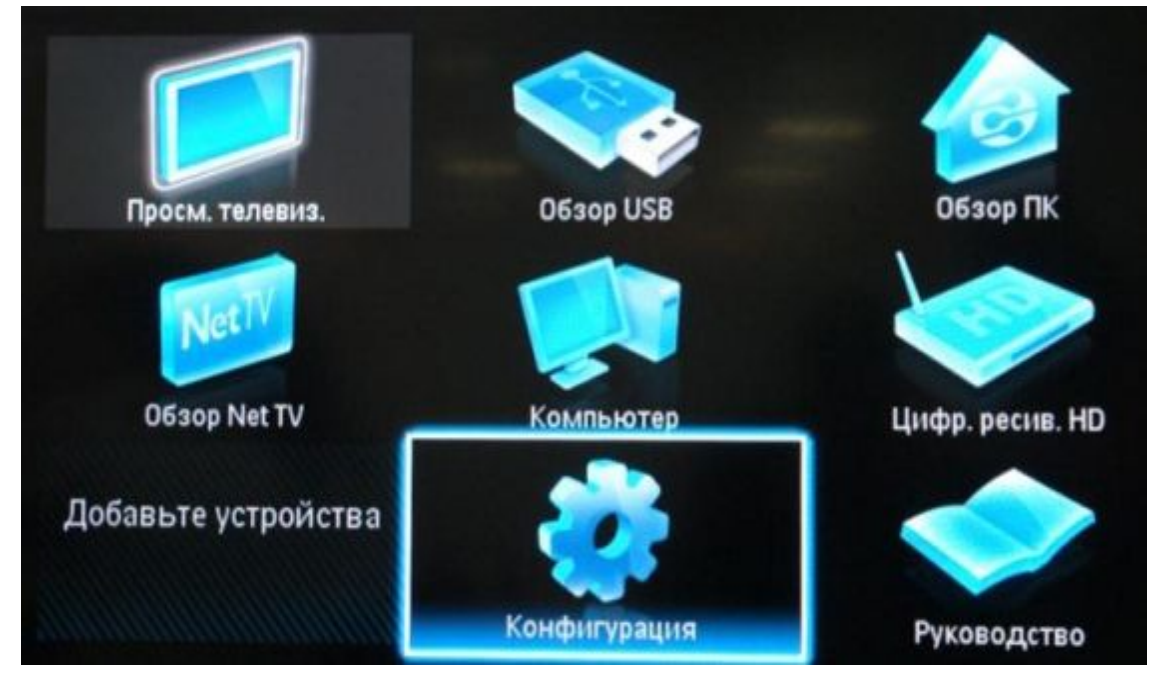

Затем открываем раздел Установки и нажимаем Ок, после чего выбираем пункт Настройка каналов и далее Автомат.установка.

| 💮 Предустановки  | Языки               | Автомат. установка  |
|------------------|---------------------|---------------------|
| Изображение      | Настройка канал     | Сообщение об обнов  |
| Звук             | Предпочтения        | Обновление канала р |
| Ambilight        | Декодер             | Цифровой реж.: тест |
| Возможности      | Сетевая установка   | Аналоговый: установ |
| Установка        | Очистить память Net | Антенна/Кабельное D |
| Обновление прогр | Часы                |                     |
|                  | Сброс в в заводские |                     |

## Нажимаем кнопку Начать.

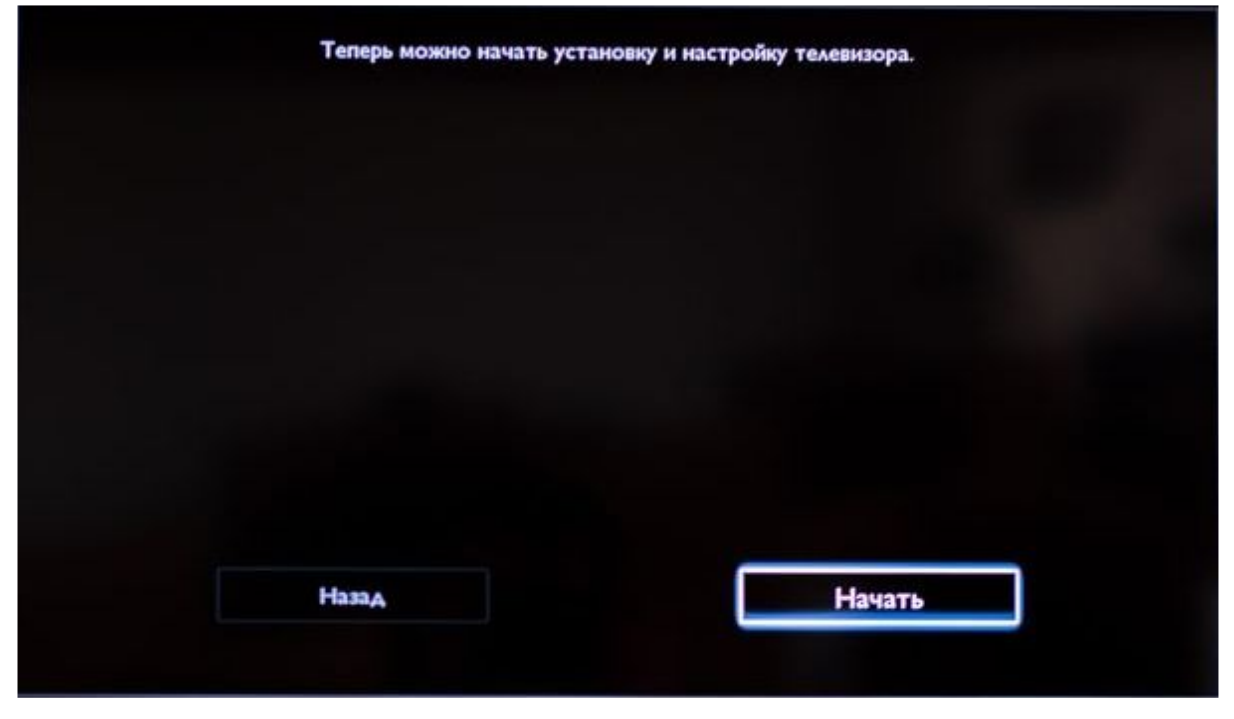

Выбираем пункт Переустановка каналов и нажимаем Ок.

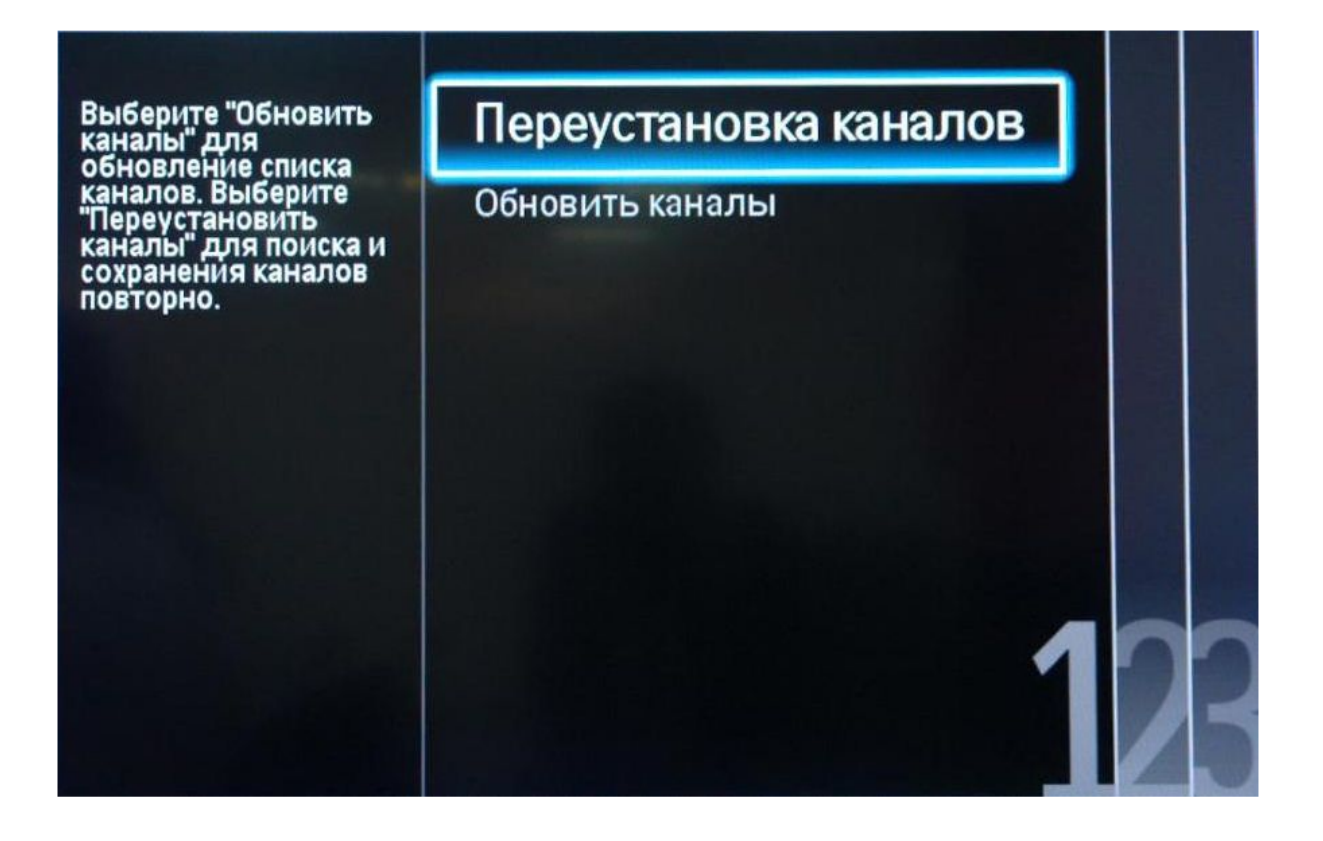

После чего откроется Выбор страны, выбираем Финляндию или Германию.

| Выберите свою страну. | Эстония   |  |
|-----------------------|-----------|--|
|                       | Финляндия |  |
|                       | Франция   |  |
|                       | Германия  |  |
|                       | Греция    |  |
|                       | Венгрия   |  |
|                       | Ирландия  |  |
|                       | Италия    |  |
|                       | -         |  |

Далее выбираем Кабельное ТВ и нажимаем Ок.

| Выберите Кабель, если<br>есть подключение к<br>цифровой кабельной<br>сети DVB-C. | Антенна   |    |
|----------------------------------------------------------------------------------|-----------|----|
|                                                                                  | Кабельное |    |
|                                                                                  |           |    |
|                                                                                  |           |    |
|                                                                                  |           |    |
| 1                                                                                |           | 23 |

## Далее выбираем Установки.

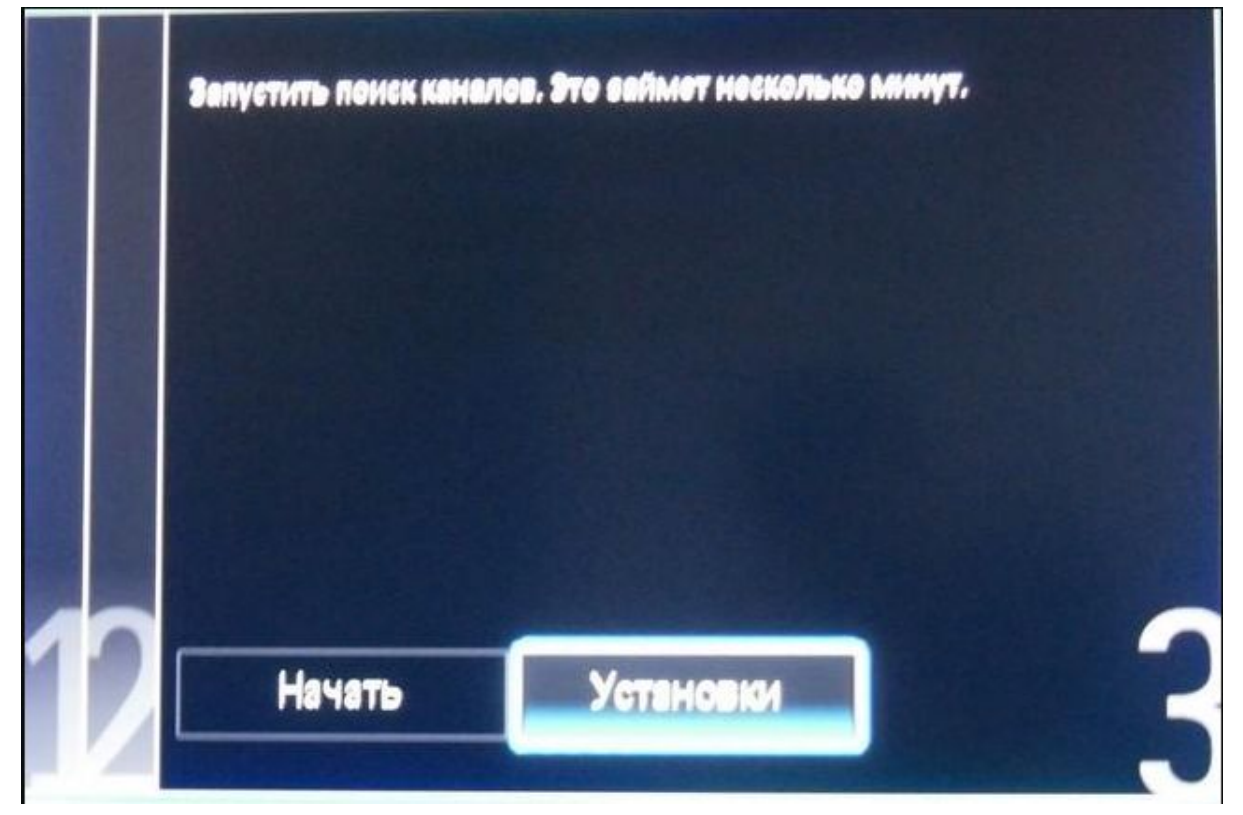

Затем в пункте Сканирование частот устанавливаем Полное сканирование и в пункте Аналогов. каналы устанавливаем Выключены.После чего нажимаем Готово.

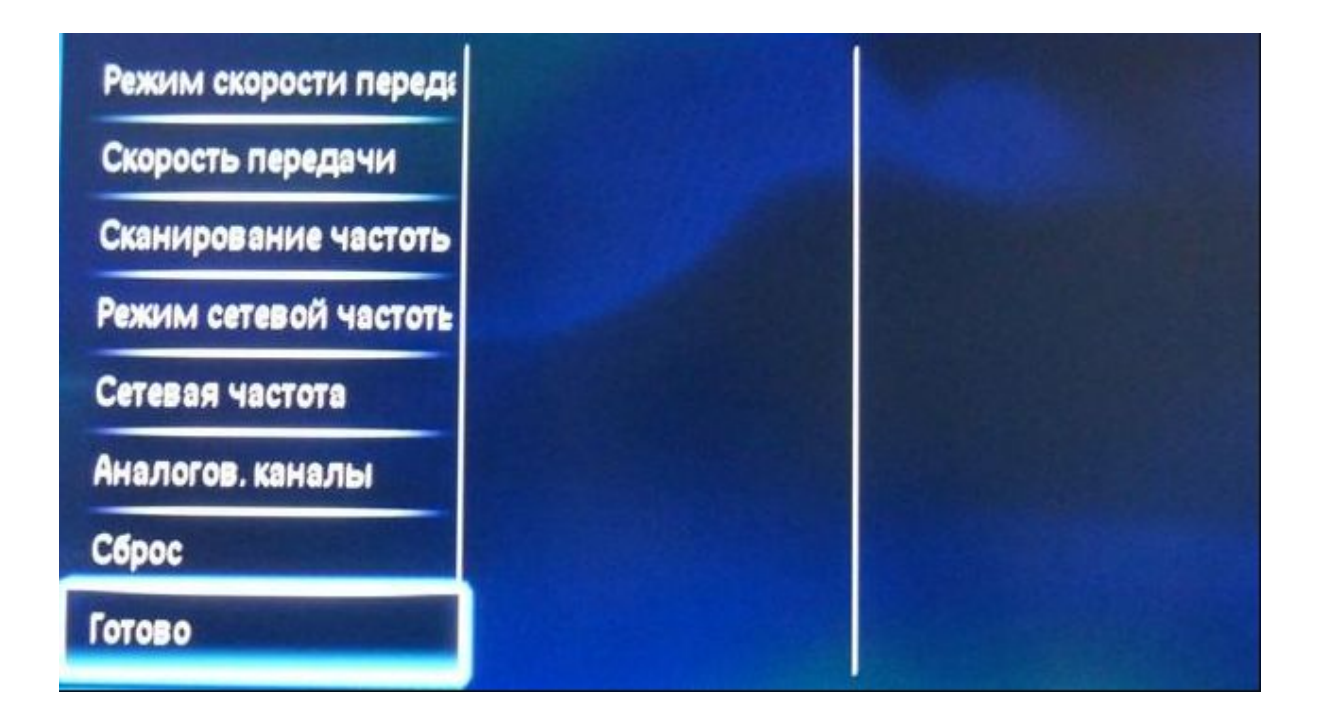

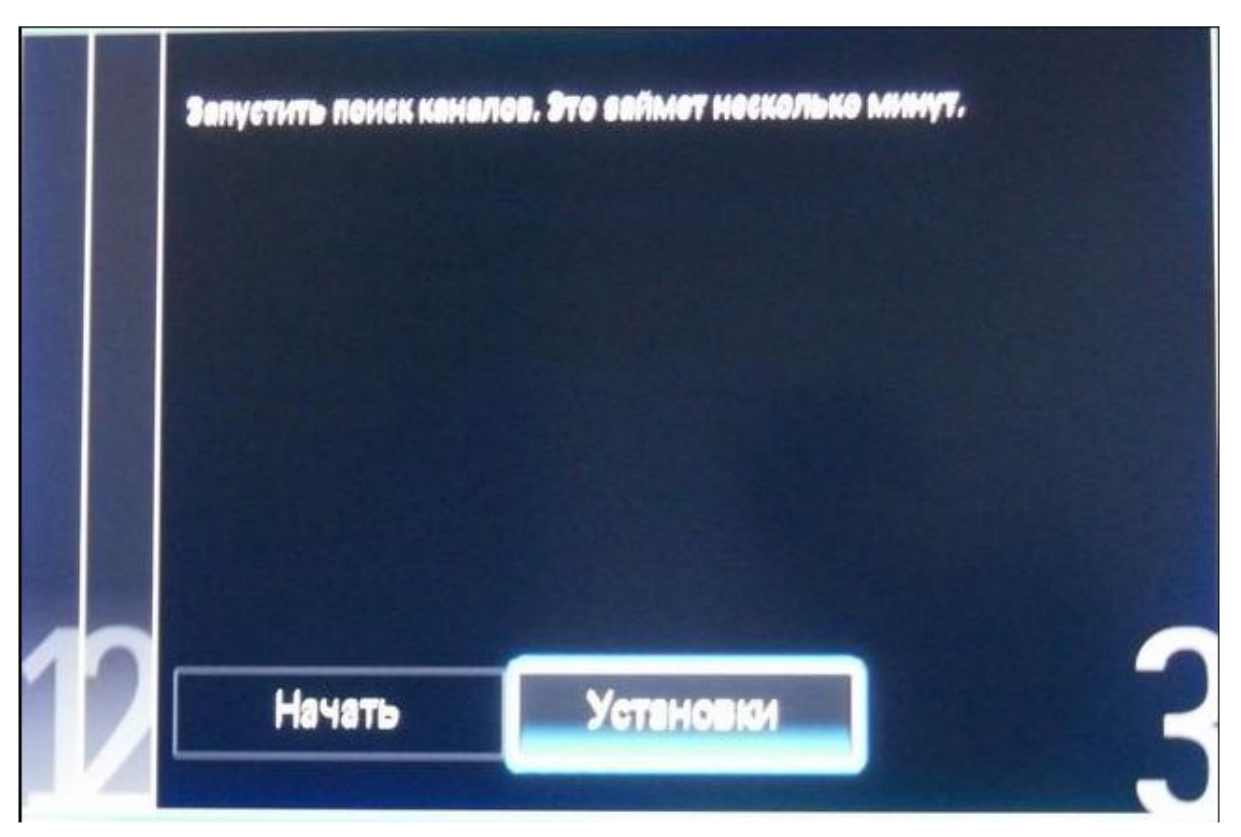

Далее откроется предыдущее окно, где нужно нажать кнопку Начать.

После чего начнется Автопоиск.